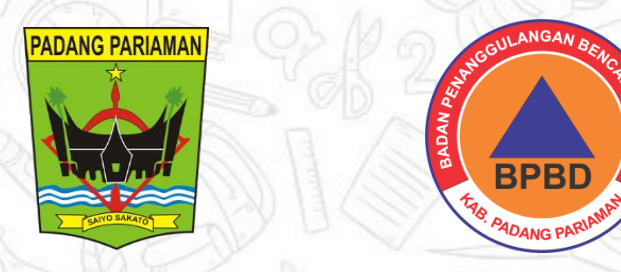

# SlaRKAPP

# Sistem Informasi Rekap Kebencanaan KABUPATEN PADANG PARIAMAN

### CARA MENCADANGKAN DATA KE GOOGLE DRIVE

OUTPUT

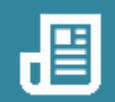

#### TAHAPAN KEGIATAN

1.Buka Aplikasi Web Browser anda2.Login ke akun google drive menggunakan alamat email

| +      | New              | My Drive 👻                                         |                                       |
|--------|------------------|----------------------------------------------------|---------------------------------------|
| • 🛆    | My Drive         |                                                    |                                       |
| • 🗔    | Computers        | A place for all of your                            | files                                 |
| න      | Shared with me   |                                                    |                                       |
| Q      | Recent           | Google Docs, Sheets, Slides, and more Micro<br>hum | rosoft Office files and<br>dreds more |
| ☆      | Starred          |                                                    | X P                                   |
| Ū      | Trash            | Vau oon drag filos or falders right into D         | i.e.                                  |
|        | Storage          | tou can drag files or folders right into bi        | IVe                                   |
| 0 byte | es of 15 GB used |                                                    |                                       |
| В      | uy storage       |                                                    |                                       |
|        |                  |                                                    |                                       |

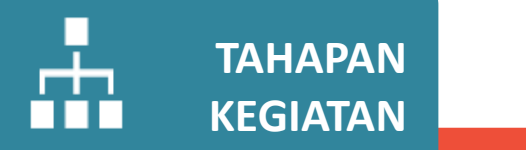

3. Untuk mengunggah file baru ke Google Grive, pada tampilan awal klik ikon "+" pada kiri pojok atas, lalu pilih upload file atau upload folder, kemudian pilih folder yang akan dicadangkan, dan tunggu sampai proses unggah data selesai

## 

| wy blive Google blive        | +                                                         |
|------------------------------|-----------------------------------------------------------|
| ← → C 🔒 drive.google.ce      | m/drive/u/4/my-drive                                      |
| 👖 Apl 🔵 Course: Telekomuni 🧯 | Latihan Soal Dan Ja 🕒 Latihan Soal Dasar 🖎 Contoh Soal Te |
| 🛆 Drive                      | Q Search in Drive                                         |
| + Folder                     | 5 *                                                       |
| File upload                  |                                                           |
| Folder upload                |                                                           |
| Google Docs                  | A place for all o                                         |
| + Google Sheets              | > ocs, Sheets, Slides, and more                           |
| Google Slides                |                                                           |
| 😑 Google Forms               | >                                                         |
|                              |                                                           |

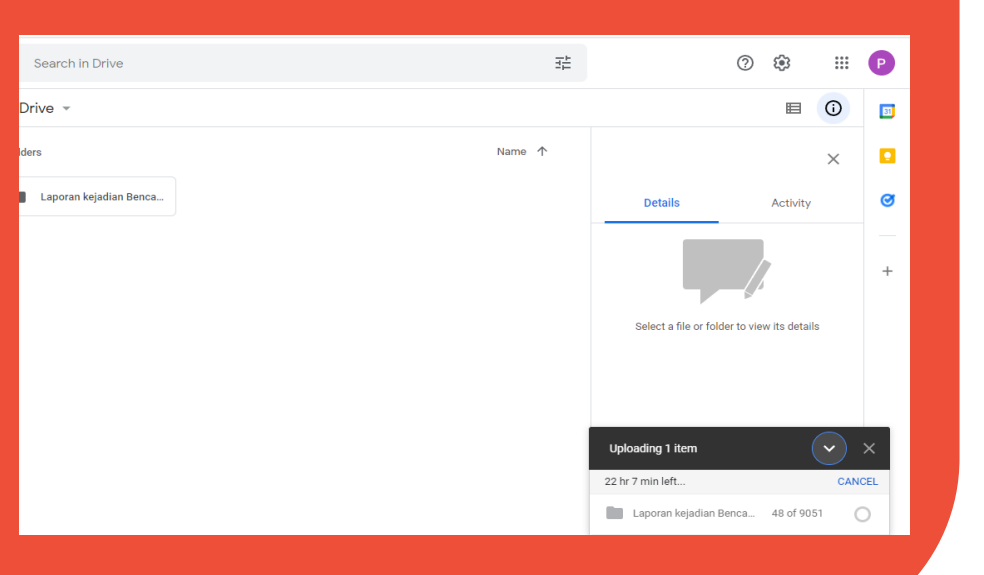

#### CARA SHARING FOLDER PADA GOOGLE DRIVE

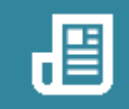

## TAHAPAN KEGIATAN

- 1.Sharing folder berfungsi untuk supaya pihak-pihak terkait bisa mengakses data kebencaan melalui perangkatnya masingmasing
- 2. Untuk melakukan sharing folder klik kanan folder yang inginkan lalu klik "share"
- 3. Masukan alamat email pihak-pihak terkait yang berhak mengakses data kebencanaan

# ኛ ουτρυτ

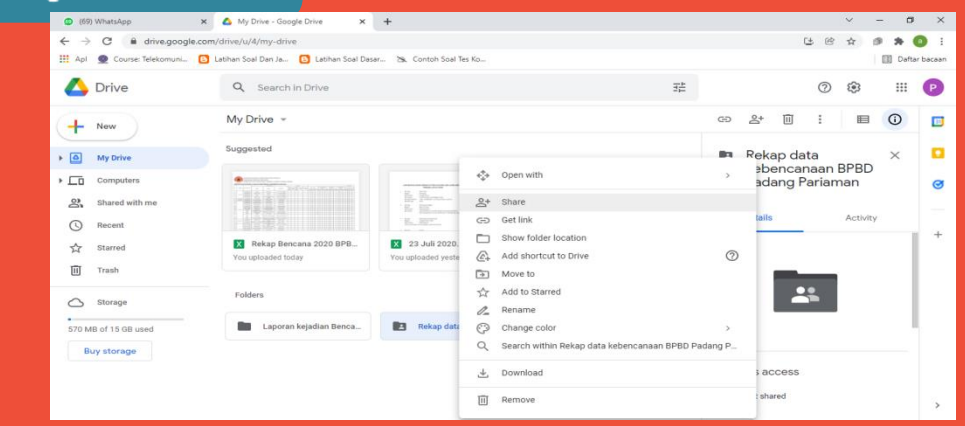

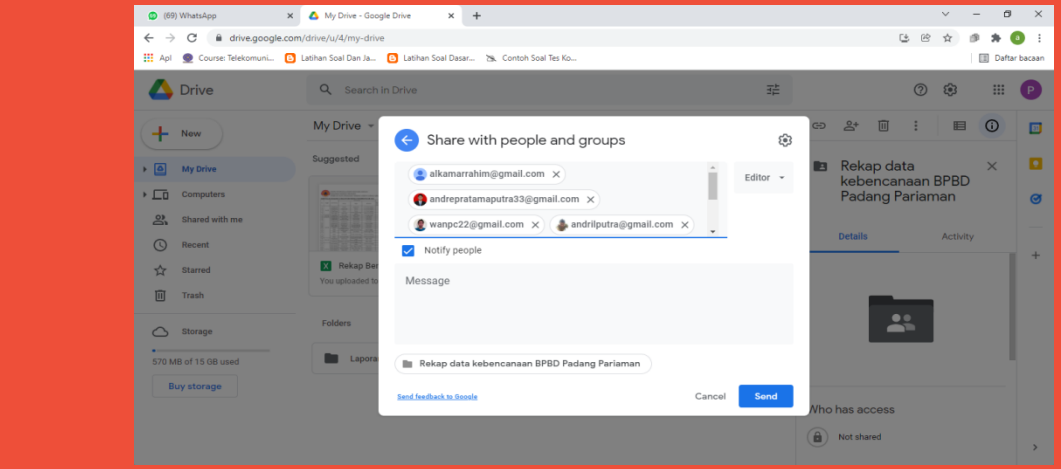

# TERINA KASIH